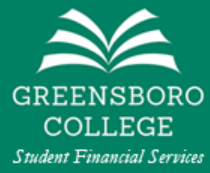

# Your Guide to the ECSI Monthly Payment Plan

This guide is intended to help you understand the **ECSI Monthly Payment Plan** and help you sign up for the payment plan.

If you would like to skip to a specific section of this guide, click on the section below.

- What is the ECSI Monthly Payment Plan?
- What will I need to sign up for the payment plan?
- Where do I go to sign up for the payment plan?
- <u>Step-by-Step Instructions to Sign Up for the ECSI Monthly Payment Plan</u>

### What is the ECSI Monthly Payment Plan?

The **ECSI Monthly Payment Plan** is a tuition payment plan for traditional undergraduates that divides a student's yearly balance into equal monthly payments. There is an initial \$80 fee to set up a payment plan with ECSI, but there are no additional charges, fees, or interest unless you miss a payment.

Below are the types of monthly payment plans available for the entire academic year.

| Plan Type             | Application Open Date | Application Close Date | First Payment Due |
|-----------------------|-----------------------|------------------------|-------------------|
| 11 month payment plan | May 1st               | May 31st               | June 1st          |
| 10 month payment plan | June 1st              | June 30th              | July 1st          |
| 9 month payment plan  | July 1st              | July 31st              | August 1st        |

### What will I need to sign up for the payment plan?

You will need the following things to sign up for the **ECSI Monthly Payment Plan**.

- A working internet connection
- Your Student's Personal Information (Name, SSN, Address, Email Address, and Phone Number)
- Personal Information of the Person Financially Responsible for the Payment Plan (in most cases, this is the student's parent)
- Payment Information (to pay the \$80 setup fee) e.g. Debit Card (*Visa, Mastercard, or Discover*) or Banking Information (*Routing Number and Bank Account Number*)

# Where do I go to sign up for the payment plan?

To sign up for the ECSI Monthly Payment Plan, visit their website at www.ecsi.net/tpp/j25-index.html

### Step-by-Step Instructions to Sign Up for the ECSI Monthly Payment Plan

Before you sign up for the **ECSI Monthly Payment Plan**, you should take the time to calculate your (or your student's) balance for the entire academic year. If you have received an Estimated Tuition Worksheet *(also known as a Student Invoice)* from our Student Accounts Office, you can find the balance for the academic year at the bottom of the page.

| Name: Student Name            |                       |                  |                |
|-------------------------------|-----------------------|------------------|----------------|
| Student Addre                 | 655                   |                  | ID: Student ID |
|                               |                       |                  |                |
| INV                           | OICE FALL AND         | SPRING           | 06/17/2020     |
| Current Balance               |                       |                  | -200.00        |
| Term:                         | Fall 2021             | Spring 2022      |                |
| Charges                       | 0.480.00              | 8,480,00         | 18,952,00      |
| Room & Board (sales tax)      | 5 475 00              | 5,475,00         | 10,950,00      |
| Total Charges                 |                       |                  | 29,910.00      |
| Estimated financial as        | id                    |                  |                |
| Federal Pell Grant - ACCEPTE  | D (IN PROCESS)        | Spring 2022      | 1,397.00       |
| Federal Pell Grant - ACCEPTE  | D (IN PROCESS)        | Fall 2021        | 1,398.00       |
| Federal Supp Ed Opp Grant - I | READY TO DISBURSE     | Fail 2021        | 375.00         |
| Federal Supp Ed Opp Grant - I | READY TO DISBURSE     | Spring 2022      | 375.00         |
| Founders Scholarship - READ   | Y TO DISBURSE         | Fall 2021        | 2,000.00       |
| Founders Scholarship - READ   | Y TO DISBURSE         | Spring 2022      | 2,000.00       |
| Pride Grant - READY TO DISE   | URSE                  | Fall 2021        | 2,550.00       |
| Pride Grant - READY TO DISE   | URSE                  | Spring 2022      | 2,550.00       |
| Subsidized Federal Direct Loa | A - AWD PENDING ACCEP | TANC Spring 2022 | 1,732.00       |
| Subsidized Federal Direct Loa | a - AWD PENDING ACCEP | TANC Fall 2021   | 1,732.00       |
| Unsub Federal Direct Loan - A | WD PENDING ACCEPTAN   | ICE Spring 2022  | 990.00         |
| Unsub Federal Direct Loan - A | WD PENDING ACCEPTAN   | ICE Fall 2021    | 990.00         |
| Total Estimated finance       | cial aid              |                  |                |
|                               | 9,045.00              | 9.044.00         | 18,089.00      |
| Patimated Balance Or 1        | Defund                |                  | 11 621 00      |

If you have not received or cannot find your Estimated Tuition Worksheet for the year, you can access it online on your <u>Pride Page</u>. You can access this page by clicking on the **Student Billing** tab at the top of the page, then clicking on the **Estimated Tuition Worksheet** link.

The Estimated Tuition Worksheet on your Pride Page is ONLY for the fall semester. You will need to calculate your balance for the academic year. This can be done by assuming the charges and financial aid will be the same for the spring semester.

#### Change Current filter settings: Person: Student Name Term: Dept: Crse: Sect: App. Year: Calculating Your Estimated Balance INVOICE FALL ONLY - Does not inicude Spring Total Charges: \$14,955 (Fall 2021) Student ID Name Student Name +\$14,955 (Spring 2022) Term: Fall **\$29,910** (for the year) Current Balance (\$200.00) CHARGES \$ 9,045 (Fall 2021) Total Aid: \$9,480.00 Tuition Room & Meal (sales tax) 475.00 +\$ 9,045 (Spring 2022) Total Charges \$14,955.00 **\$18,090** (for the year) FINANCIAL AID Federal Pell Grant - ACCEPTED (IN PROCESS) \$1,398.00 Federal Supp Ed Opp Grant - READY TO DISBURSE Founders Scholarship - READY TO DISBURSE \$375.00 \$2,000.00 Est Balance: \$29,910 (Total Charges) Pride Grant - READY TO DISBURSE \$2,550.00 Subsidized Federal Direct Loan - AWD PENDING ACCEPTANCE -\$18,090 (Total Aid) \$1,732.00 Unsub Federal Direct Loan - AWD PENDING ACCEPTANCE \$990.00 -\$ 200 (Current Balance) \$9,045.00 **Total Financial Aid \$11,620** (for the year) 'Estimated Balance Or Account Refund \$5,710.00 (Current Balance + Charges - Financial Aid)

#### Estimated Tuition Worksheet

After you have calculated your estimated balance for the year, visit **<u>ECSI's website</u>** to begin the sign up process.

Locate your enrollment type (If you are an incoming student, you will select Traditional Undergraduate) and click the **Click here to get started** button. This will begin the application for the **ECSI Monthly Payment Plan**. The application is divided into 5 sections.

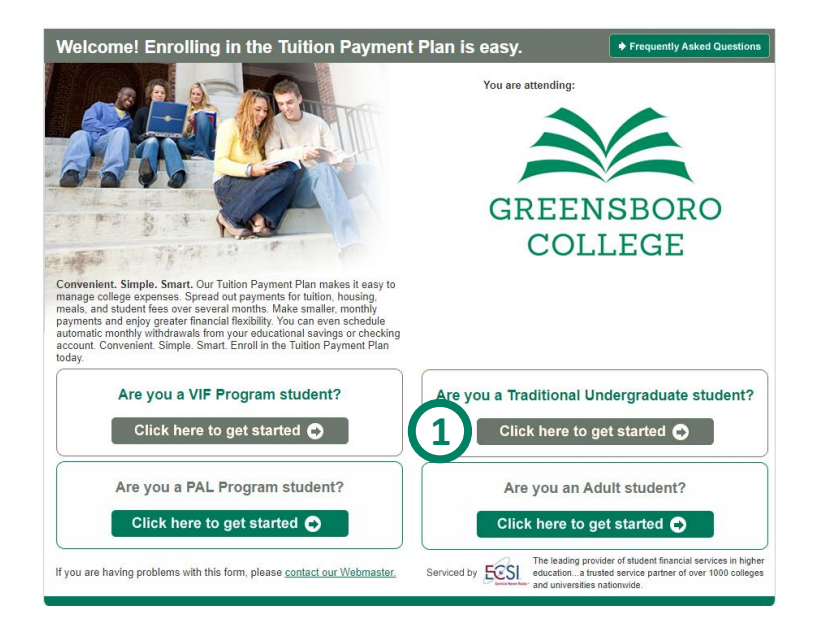

#### Step 1 - Address

- 2. Fill out the **Student Information** in the left column of the application.
- 3. Fill out the **Person Financially Responsible Information** in the right column of the application.
- 4. Click the green **Continue to next step** button at the bottom right.

| 1: Address 2: Payment Plan                                                                                                    | 3: Tuition/Fees                                                                                                    | 4: Plan Totals                                                    | 5: Billing/Payment              |                                               |
|----------------------------------------------------------------------------------------------------|----------------------------------------------------------------------------------------------------|-------------------------------------------------------------------|---------------------------------|-----------------------------------------------|
| Tuition Payment Plan                                                                                                    | Application:                                                                                                    | Address Inf                                                       | ormation                        | Frequently Asked Questions                    |
| If you have a spam filter, make sure to a<br>confirmation and payment receipts are -<br>help completing this form, please conta<br>Live Customer Service is available durin<br>Please do not use the browser's back<br>bottom of each tab.<br>Items marked with (-) are required. | Idd ecsi.net to ensure y<br>Jelivered to your email.<br>ct ECSI toll free at 1-86/<br>Ig normal business hou<br>k button, use the butto | our application<br>If you need<br>6-927-1438.<br>rs<br>ons at the | You are attend<br>GREE          | ding:<br>Serviced by<br>ECSI<br>LLEGE         |
| Student Information                                                                                                    | 2)                                                                                                    | Per                                                               | son Financially Re              | sponsible Information 3                       |
| *Social Security Number:                                                                                                    |                                                                                                    | [Sam                                                              | e As Student] [Clear Field      | s]                                            |
| *Student ID Number:                                                                                                    | ]                                                                                                    | *Socia                                                            | al Security Number:             |                                               |
| *First Name:                                                                                                    |                                                                                                    | *First                                                            | Name:                           |                                               |
| Middle Initial:                                                                                                    |                                                                                                    | Middl                                                             | e Initial:                      |                                               |
| *Last Name:                                                                                                    |                                                                                                    | *Last                                                             | Name:                           |                                               |
| *Address 1:                                                                                                    |                                                                                                    | *Addr                                                             | ess 1:                          |                                               |
| Address 2:                                                                                                    |                                                                                                    | Addre                                                             | ss 2:                           |                                               |
| *City:                                                                                                    |                                                                                                    | *City:                                                            |                                 |                                               |
| *State:                                                                                                    |                                                                                                    | *State                                                            | :                               |                                               |
| *Zip:                                                                                                    |                                                                                                    | *Zip:                                                             |                                 |                                               |
| *Email:                                                                                                    |                                                                                                    | *Emai                                                             | 1:                              |                                               |
| *Home Phone:                                                                                                    | -                                                                                                    | *Hom                                                              | e Phone:                        |                                               |
| Work Phone:                                                                                                    |                                                                                                    | Work                                                              | Phone:                          |                                               |
| Fax:                                                                                                    |                                                                                                    | Fax:                                                              |                                 |                                               |
| Cell:                                                                                                    |                                                                                                    | Cell:                                                             |                                 |                                               |
|                                                                                                    |                                                                                                    |                                                                   |                                 |                                               |
| If you are having problems with this forr                                                                                                    | n, please contact our <u>W</u>                                                                                                    | lebmaster.                                                        | (4)                             | Continue to next step 📀                       |
| Serviced by ESI The leading provi                                                                                                    | der of student financial serv                                                                                                    | ices in higher education                                          | a trusted service partner of ov | er 1000 colleges and universities nationwide. |

#### Step 2 – Payment Plan

- 5. Select the type of payment plan from the drop down menu.
- 6. Click the green **Next step** button at the bottom right to continue.

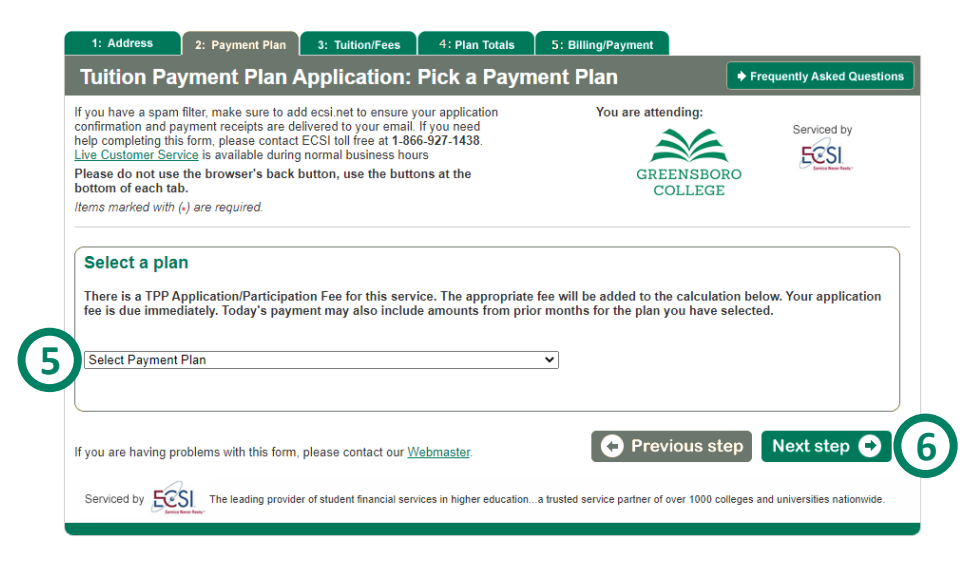

Step 3 – Tuition/Fees (Anticipated Costs)

7. Type your **estimated balance for the year**, which is also your anticipated cost for the academic year, in the text box.

*If you have not calculated your estimated balance yet, please <u>click here</u> to find out how to calculate your estimated balance.* 

| 1: Address                                                                                                    | 2: Payment Plan                                                                                                    | 3: Tuition/Fees                                                                                                    | 4: Plan Totals                                                   | 5: Billing/Payment                |                                        |                    |
|----------------------------------------------------------------------------------------------------|----------------------------------------------------------------------------------------------------|----------------------------------------------------------------------------------------------------|------------------------------------------------------------------|-----------------------------------|----------------------------------------|--------------------|
| Tuition Pag                                                                                                    | yment Plan A                                                                                                    | Application:                                                                                                    | Tuition/Fees                                                     |                                   | ➡ Frequently Aske                      | ed Questions       |
| If you have a spam<br>confirmation and pa<br>help completing this<br>Live Customer Sen<br>Please do not use<br>bottom of each tal<br>Items marked with | filter, make sure to ad<br>ayment receipts are de<br>a form, please contact<br><u>vice</u> is available during<br>the browser's back to<br>b. | d ecsi.net to ensure y<br>livered to your email.<br>ECSI toll free at 1-860<br>normal business hou<br>button, use the butto | our application<br>If you need<br>5-927-1438.<br>rs<br>ns at the | You are atten                     | Ming:<br>Serviced<br>ENSBORO<br>DLLEGE | l by<br>L          |
| Anticipated<br>Total Anticipated<br>Your total anticipate<br>charged by the coll<br>Your anticipated co                                                | Costs Cost: 0.00 Cost: 0.00 Cost is your remainin ege. Cost is printed on the Estit                                                           | g balance vertice                                                                                                    | academic year. This ar                                           | nount is calculated by subtr      | racting your financial aid from all    | expenses<br>e your |
| cost, please contact<br>For more information                                                                                                    | on about Tuition Costs a                                                                                                    | Financial Services.                                                                                                    | e <u>Greensboro College v</u>                                    | vebsite.                          | a accordance cardanaling your and      | apato a            |
| f you are having pr<br>Serviced by                                                                                                    | oblems with this form,                                                                                                    | please contact our <u>W</u><br>er of student financial serv                                                                 | ebmaster.<br>ices in higher education                            | A trusted service partner of over | ous step Next ste                      | ationwide.         |

8. Click the green **Next step** button at the bottom right to continue.

#### Step 4 – Plan Totals

This section of the application will automatically calculate your monthly payment using the information you entered in the previous sections. If you have correctly entered your calculated **balance in Step 3**, this should be your balance divided into equal monthly payments.

The example below is 10 month payment plan. As you can see, the balance (\$11,620) is divided by 10 to calculate the monthly payment of \$1,162.

Your first payment will be \$80, which is the one-time setup fee that you will have to pay to finish setting up your **ECSI Monthly Payment Plan**.

9. Click the green **Next step** button at the bottom right to continue to the last section of the application.

| 1: Address                                                                                                    | 2: Payment Plan                                                                                                    | 3: Tuition/Fees                                                                                                    | 4 : Plan Totals                                                     | 5: Billing/Payment                         |                                     |
|----------------------------------------------------------------------------------------------------|----------------------------------------------------------------------------------------------------|----------------------------------------------------------------------------------------------------|---------------------------------------------------------------------|--------------------------------------------|-------------------------------------|
| Tuition Pag                                                                                                    | yment Plan A                                                                                                    | pplication:                                                                                                    | Plan Totals                                                         |                                            | Frequently Asked Questions          |
| If you have a spam<br>confirmation and pa<br>help completing this<br>Live Customer Sen<br>Please do not use<br>bottom of each tal<br>ltems marked with | filter, make sure to add<br>ayment receipts are del<br>s form, please contact to<br>vice is available during<br>the browser's back b<br>b.<br>(4) are required. | ecsi.net to ensure y<br>vered to your email.<br>ECSI toll free at 1-86<br>normal business hou<br>utton, use the butto | Your application<br>If you need<br>6-927-1438.<br>Jrs<br>ons at the | You are attending:<br>GREENSBOI<br>COLLEGE | Serviced by                         |
| Payment Pla                                                                                                    | an Totals                                                                                                    |                                                                                                    |                                                                     |                                            |                                     |
| т                                                                                                    | otal Tuition and Fees                                                                                                    | 11620.00                                                                                                    | ]                                                                   |                                            |                                     |
|                                                                                                    | Less Deposits:                                                                                                    | 0.00                                                                                                    | ]                                                                   |                                            |                                     |
|                                                                                                    | Less Financial Aid                                                                                                    | 0.00                                                                                                    | ]                                                                   |                                            |                                     |
| Tota                                                                                                    | al Amount to Finance                                                                                                    | 11620.00                                                                                                    | ]                                                                   |                                            |                                     |
|                                                                                                    | Monthly Payments:                                                                                                    | 1162.00                                                                                                    |                                                                     |                                            |                                     |
|                                                                                                    | Application Fee                                                                                                    | 80.00                                                                                                    | ]                                                                   |                                            |                                     |
|                                                                                                    | *First Payment:                                                                                                    | 80.00                                                                                                    |                                                                     |                                            |                                     |
|                                                                                                    | Additional Payments:                                                                                                    | 1162.00                                                                                                    | ]                                                                   |                                            |                                     |
|                                                                                                    |                                                                                                    | Update Totals                                                                                                    |                                                                     |                                            |                                     |
| * Your application f                                                                                                    | ee is due immediately. To                                                                                                    | day's payment may a                                                                                                   | lso include amounts fro                                             | m prior months for the plan you have       | selected.                           |
| f you are having pr                                                                                                    | oblems with this form, p                                                                                                    | olease contact our <u>V</u>                                                                                           | <u>/ebmaster</u> .                                                  | Previous st                                | ep Next step 🔿                      |
| Serviced by                                                                                                    | SI The leading provider                                                                                                    | of student financial serv                                                                                             | vices in higher education                                           | a trusted service partner of over 1000 cc  | lleges and universities nationwide. |

#### Step 5 – Billing/Payment

The last section of the application lets you complete your payment option for the \$80 setup fee. You are also able to set up automatic payments, if you choose.

- 10. Select Your Payment Type eCheck or Debit Card (Visa, Mastercard, and Discover are accepted)
- 11. Enter your billing address (You can click on **Student** or **Person Financially Responsible** above your payment type to automatically fill this information)
- 12. Enter your Debit Card information **OR** your bank information (*if you have selected eCheck*)
- 13. Check the box at the bottom to certify that the information provided is correct
- 14. (Optional) Check the box if you would like to set up automatic payments
- 15. (Optional) Enter your bank information (*You can click on* **Same As Pay Now Information** if you *are paying the setup fee using an eCheck*)

| 1: Address                                                                   | 2: Payment Plan                                                                                                | 3: Tuition/Fees                                                                               | 4: Plan                                                | <b>Fotals</b>             | 5: Billing/Payment                                                 |                                       |                                                      |
|------------------------------------------------------------------------------|----------------------------------------------------------------------------------------------------|-----------------------------------------------------------------------------------------------|--------------------------------------------------------|---------------------------|--------------------------------------------------------------------|---------------------------------------|------------------------------------------------------|
| uition Pa                                                                    | yment Plan /                                                                                                   | Application:                                                                                  | Billing                                                | Payr                      | nent Informa                                                       | tion                                  | Frequently Asked Ques                                |
| you have a spam<br>nfirmation and pa<br>Ip completing thi<br>ve Customer Ser | filter, make sure to ac<br>ayment receipts are de<br>s form, please contact<br><u>vice</u> is available during | d ecsi.net to ensure<br>livered to your email<br>ECSI toll free at 1-80<br>normal business ho | your applicati<br>. If you need<br>66-927-1438.<br>urs | on                        | You are at                                                         | tending:                              | Serviced by                                          |
| ease do not use<br>ottom of each ta<br>ems marked with                       | the browser's back<br>b.<br>(•) are required.                                                                  | button, use the butt                                                                          | ons at the                                             |                           | GR                                                                 | EENSBORG                              | Denice Nove Text.                                    |
| Billing and                                                                  | Payment Inform                                                                                                 | nation                                                                                        |                                                        |                           |                                                                    |                                       |                                                      |
| Please sign<br>Electronic Bills re<br>preparation. Whe<br>Complete your p    | me up for Electronic<br>place paper bills, prov<br>n an electronic bill is p<br>payment options belo           | Bills<br>ide 100% of the sam<br>repared, you will rec<br>ww.                                  | e information<br>eive an Email                         | are arcl<br>notifying     | hived for up to 10 years<br>g you to return to our w               | , and are avail<br>eb site and rev    | able within minutes of<br>iew your billing statement |
| Pay Now Inf                                                                  | formation                                                                                                    |                                                                                               |                                                        | Aut                       | omatic Paymen                                                      | ts from Ch                            | necking/Savings                                      |
| The Total Cha                                                                | rge below will be pro                                                                                          | cessed today.                                                                                 |                                                        | You c<br>saving<br>follow | an make each paymen<br>gs account. To do so, p<br>ing information. | t automatically<br>lease check th     | from your checking or<br>e box below and fill in the |
| Amount: 00.0                                                                 | 0                                                                                                    |                                                                                               |                                                        | Οh                        | would like to sign up for a                                        | utomatic paymo                        | ents <b>(14)</b>                                     |
| Fee: 4.16                                                                    |                                                                                                    |                                                                                               |                                                        | [Sam                      | e As Pay Now Informati                                             | on]                                   |                                                      |
| Total Charge:                                                                | 84.16                                                                                                    |                                                                                               |                                                        | Accou                     | unt Holder Name:                                                   |                                       |                                                      |
| Same As: [Studer                                                             | nt] [Person Financial]                                                                                         | <u>y Responsible]</u>                                                                         |                                                        | Accou                     | unt Type: Select Accou                                             | int Type 🗸                            |                                                      |
| ⊖ Pay By eCh                                                                 | eck 🔍 Pay By Credit                                                                                            | Card                                                                                          |                                                        | ABA/                      | Routing Number:                                                    | W                                     | here to Find                                         |
| *Name:                                                                       |                                                                                                    |                                                                                               |                                                        | Accou                     | unt Number:                                                        |                                       | Where to Find                                        |
| *Address:                                                                    |                                                                                                    |                                                                                               |                                                        | Institu                   | ution:                                                             |                                       |                                                      |
| *City/State/Zip:                                                             |                                                                                                    |                                                                                               |                                                        | I (we)                    | hereby authorize Educ                                              | ational Compu                         | iter Systems, Inc. to initiat                        |
| *Phone:                                                                      |                                                                                                    | ]                                                                                             |                                                        | debit<br>("insti          | entries to my (our) acco<br>tution"), and I (we) auth              | ount in the enti-<br>orize the instit | ty named above<br>ution to accept and to deb         |
| *Email:                                                                      |                                                                                                    |                                                                                               |                                                        | the ar<br>each            | mount of such entries to<br>month equal to the mor                 | o my (our) acco<br>hthly payment      | ount. A debit shall be made<br>amount.               |
| *Card Type: Vis                                                              | sa 🗸                                                                                                    |                                                                                               |                                                        |                           |                                                                    |                                       |                                                      |
| *Card Number:                                                                |                                                                                                    |                                                                                               |                                                        |                           |                                                                    |                                       |                                                      |
| *Expires:                                                                    | (mm-y                                                                                                    | ууу)                                                                                          |                                                        |                           |                                                                    |                                       |                                                      |
| *Card Verificatio                                                            | on:                                                                                                    |                                                                                               |                                                        |                           |                                                                    |                                       |                                                      |
|                                                                              |                                                                                                    |                                                                                               |                                                        |                           |                                                                    |                                       |                                                      |
| By checking this I                                                           | box, I certify, under pe                                                                                       | nalty of law, that the i                                                                      | nformation                                             |                           |                                                                    |                                       |                                                      |
| rovided is correc                                                            | st and that I accept the                                                                                       | eternis or trils agreen                                                                       | ient.                                                  |                           |                                                                    |                                       |                                                      |
|                                                                              |                                                                                                    |                                                                                               |                                                        |                           |                                                                    |                                       |                                                      |

#### Step 5 – Billing/Payment Continued

- 16. Digitally sign the Promissory Note at the bottom of the page by typing in your full name.
- 17. Click the green **Submit** button at the bottom right to finish your application.

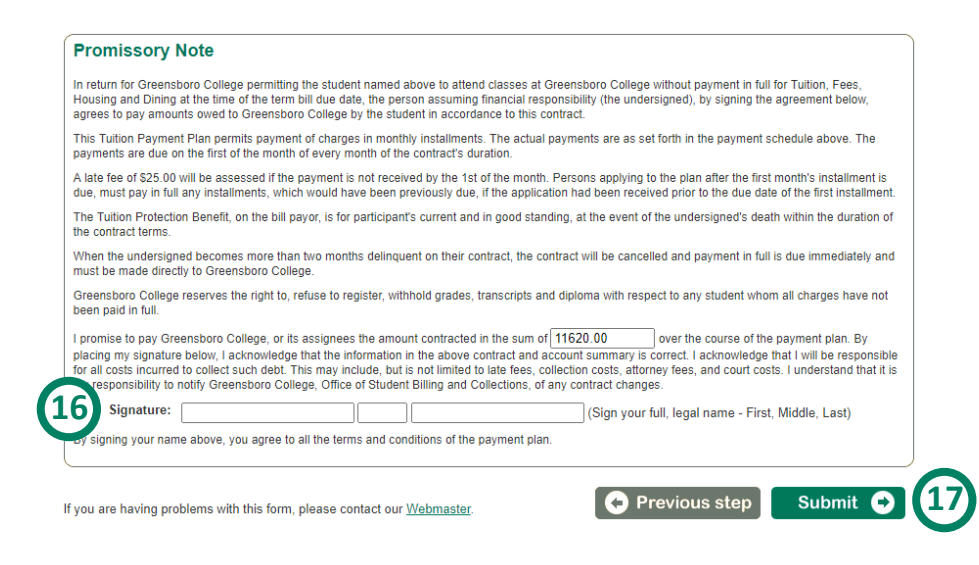

If you have any questions regarding the ECSI Monthly Payment Plan or how need help calculating your balance, feel free to contact us at (336) 272-7102, ext. 5217 or sfs@greensboro.edu

If you have problems setting up your **ECSI Monthly Payment Plan**, please contact **Heartland ECSI** at 1 (866) 927-1438.